## How to install the firmware rewrite tool

### Introduction

1 The copyright of this software belongs to ACUVANCE Corporation.

② We are not responsible for any liability for any accidental, consequential or indirect damages (including PC breakage) including the loss of data at the time of using this software.

③ This software is an update tool dedicated to ACUVANCE brushless system. It's not compatible with other companies' products.

This product is Windows application only.

(Compatible OS) Windows XP / Vista / 7 / 8 / 8.1 / 10 / 11 32 bit and 64 bit

### How to install

I Download the rewriting tool setup file from the ACUVANCE home page

I -① Download the rewriting tool from our homepage (Download is free of charge)

| Acuvance Update Tool | Ver.1.0.6        | (Release Date, March 18, 2020) | UPDATE TOOL           | Download         |
|----------------------|------------------|--------------------------------|-----------------------|------------------|
|                      |                  |                                |                       | Click            |
| -② Click Open file   | e (O).           |                                |                       |                  |
| cuvance.co.jp        | _update_tool.zip | (6.98 MB) を開くか、または保存しますか?      | · Click               |                  |
|                      |                  |                                | ファイルを開く( <u>0</u> ) 例 | 採存(S) ▼ キャンセル(C) |

I - $\$  If you have [ACUVANCE Update Tool.exe] in the opened folder, download of the setup file is complete. Continue the installation steps.

## I Install rewriting tool on PC.

 ${\rm I\!I}$  -① Double-click [ACUVANCE Update Tool.exe] downloaded in  ${\rm I}$  - ③.

 ${\rm I\!I}$  -2 In the "User Account Control" window, click "Yes" if the message "Do you want to allow the program from the following unknown publisher to change to the computer?".

 ${\rm I\!I}$  -3 Follow the setup screen and click on the red frame icon below to install.

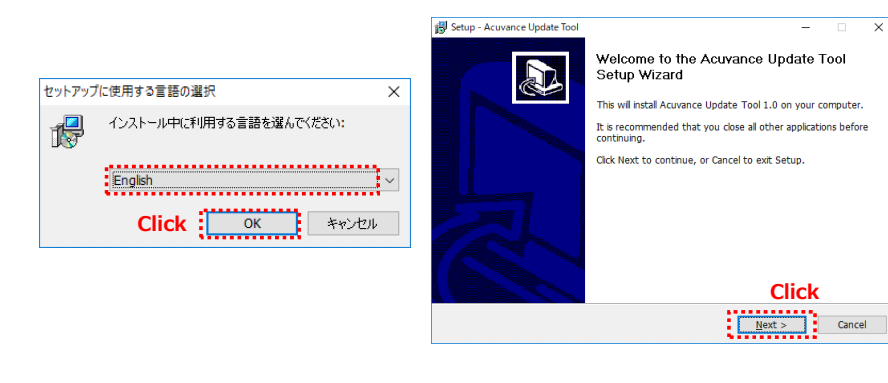

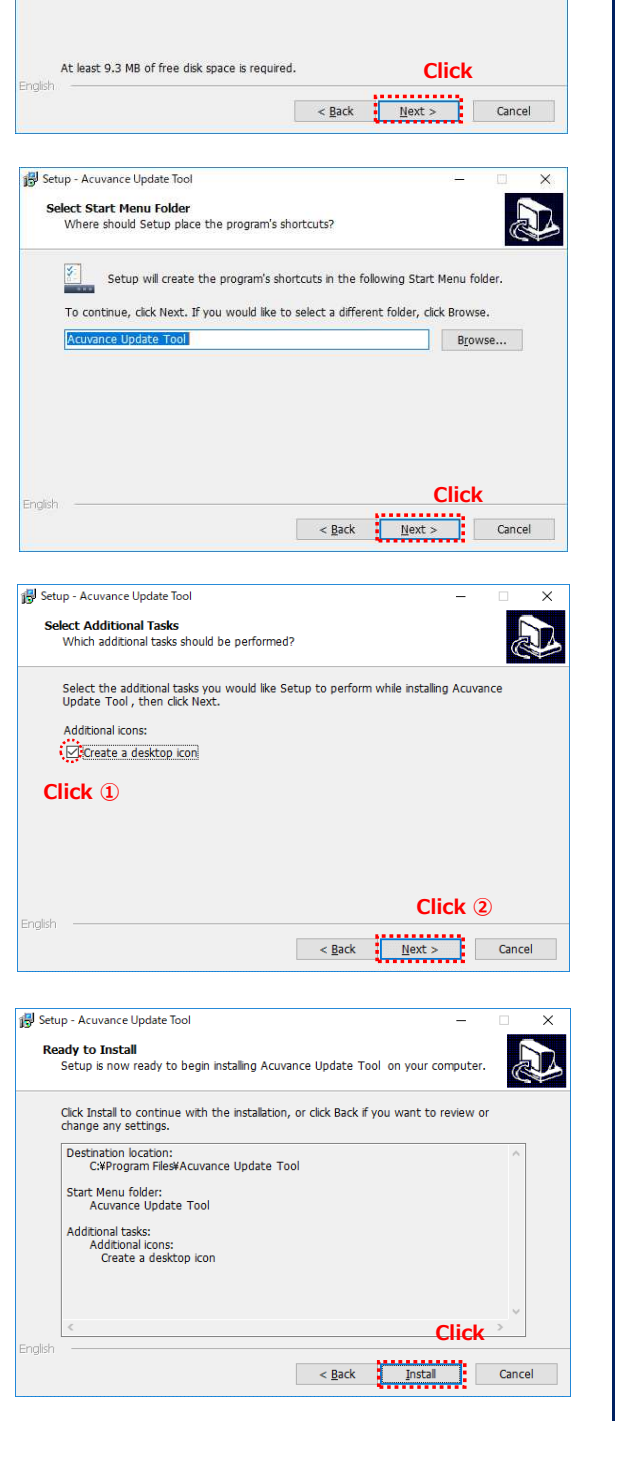

X

Browse...

Device Driver Installation Wizard

Setup - Acuvance Update Tool

Select Destination Location

Where should Acuvance Update Tool be installed?

Setup will install Acuvance Update Tool into the following folder

To continue, click Next, If you would like to select a different folder, click Browse

date Tool

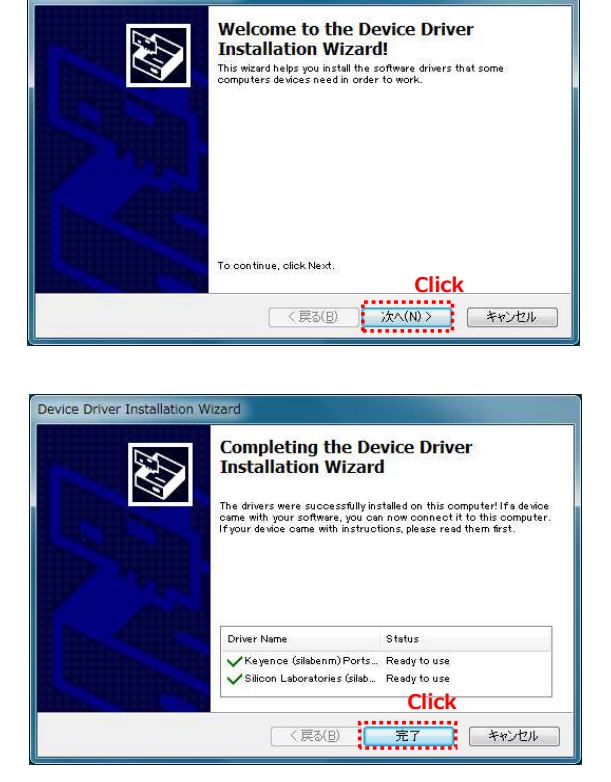

Installation of the rewriting tool for XARVIS  $\cdot$  AIRIA  $\cdot$  Ne-St is complete.

 $\ensuremath{\mathbbmm{ \sc mm}}$  The following icons are created on the desktop.

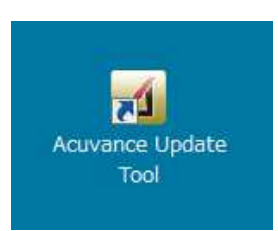

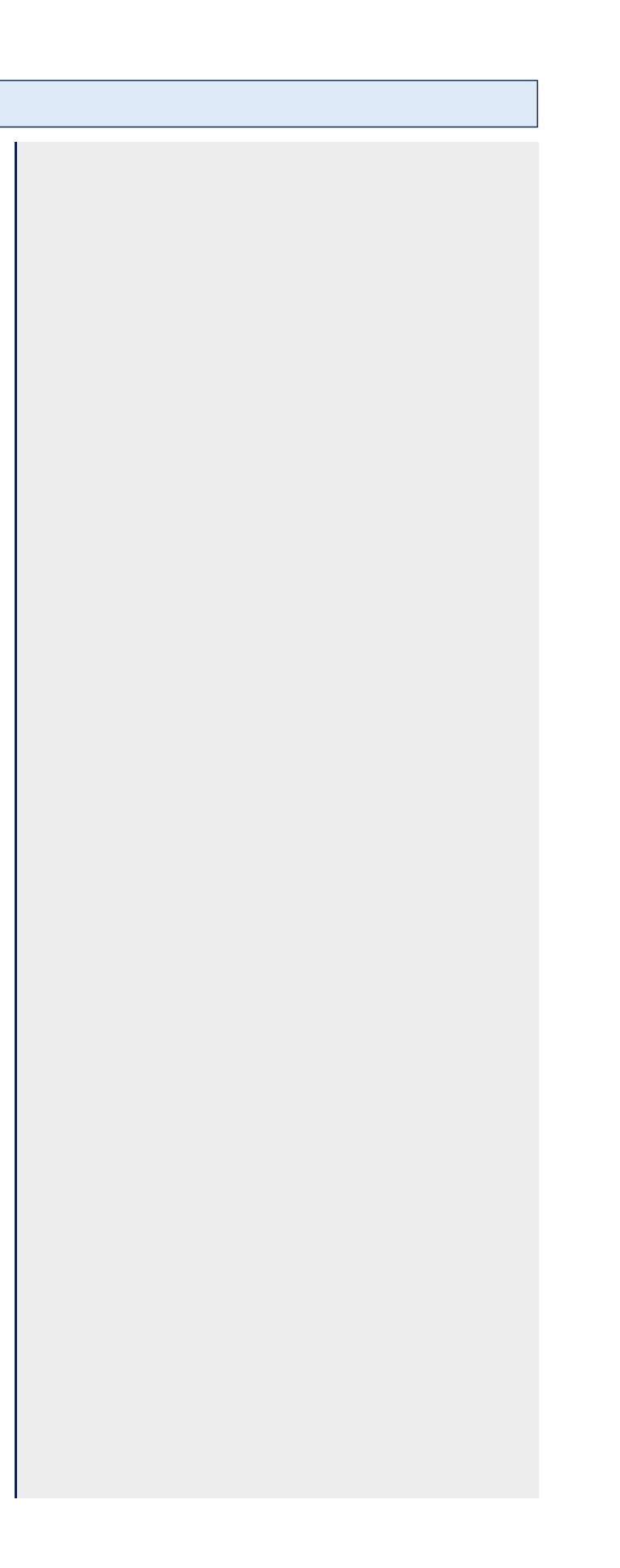

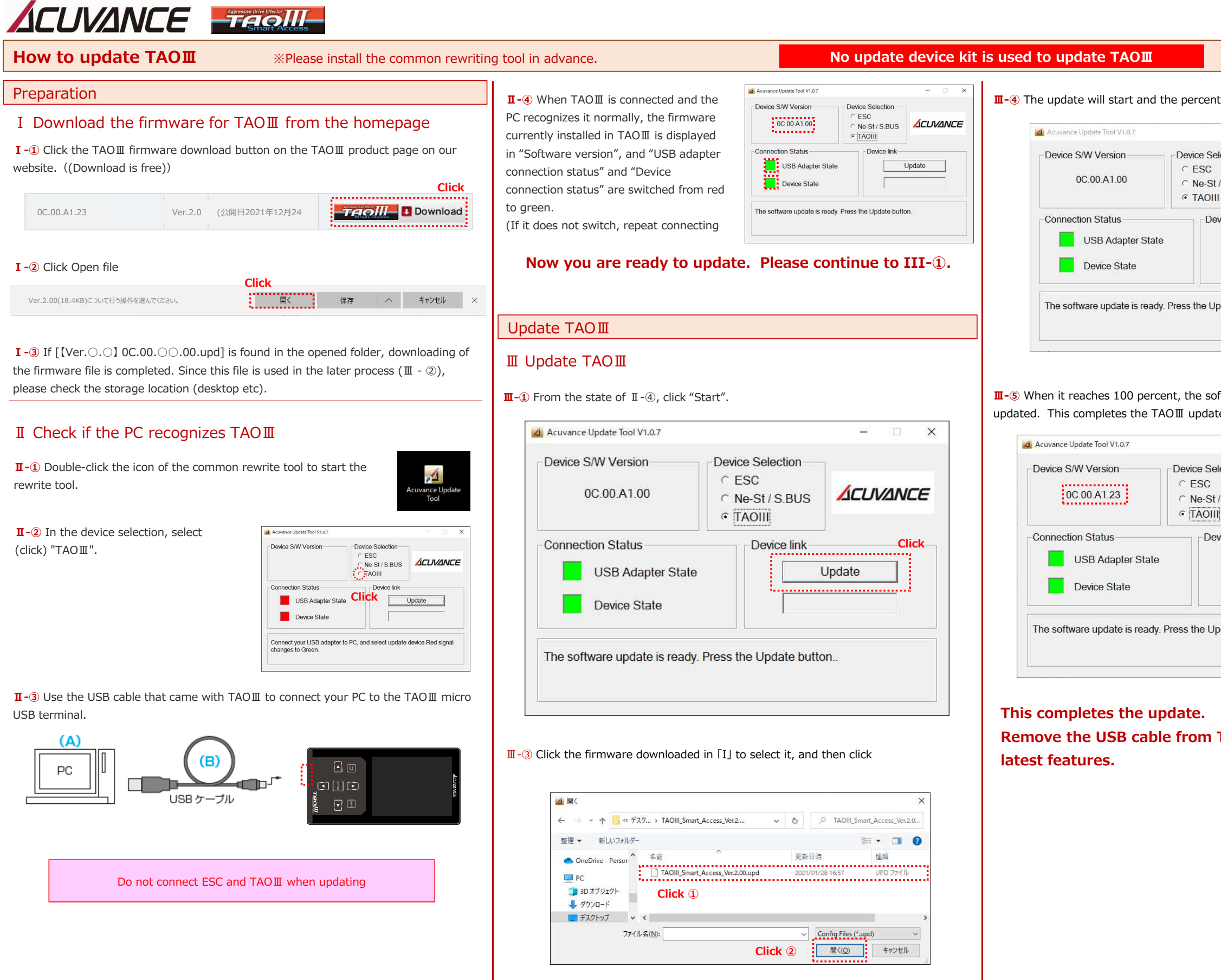

| ntage count will start to               |  |
|-----------------------------------------|--|
| - *                                     |  |
| Selection                               |  |
|                                         |  |
| Device link                             |  |
|                                         |  |
| Update<br>Transferring 18%              |  |
| Update button                           |  |
| oftware version display will be<br>ate. |  |
| - 🗆 🗙                                   |  |
| selection<br>St/S.BUS                   |  |
| lovico link                             |  |
| evice III K                             |  |
| Update                                  |  |
| Transferring 100%                       |  |
| Jpdate button                           |  |
|                                         |  |
| TAOⅢ and enjoy the                      |  |
|                                         |  |
|                                         |  |
|                                         |  |
|                                         |  |

## ACUVANCE SAM

\*Please install the common rewriting tool in advance. \*Please prepare Update Device Kit III (OP-15083) or II (OP-15064) separately How to update XARVIS XX

### Preparation

場所: acuvance.co.i

I Download the firmware for XARVIS XX from the homepage

I - 1 Click the Download Firmware for XARVIS XX button on the XARVIS XX product page on our homepage. ((Download is free))

| 0A.0B.02.00 | Ver.1.0 | (Release Date, December<br>27, 2019) | Download |
|-------------|---------|--------------------------------------|----------|
|             |         |                                      |          |

**I** -3 If there is [[Ver.  $\bigcirc$ .  $\bigcirc$ ] 0A.0B.  $\bigcirc$  .00.kyc] in the opened folder, the firmware

file download is complete. This file will be used in the later process (Ⅲ-②), so please

I Confirm whether the PC recognizes the USB

**II**-① Double-click the icon of the rewriting tool for XARVIS · AIRIA

Click

開く

recognized the USB adapter properly.

**II**-④ If "USB adapter connection status"

switches from red to green, the PC has

Now you are ready to update. Please continue to III-①.

Acuvance Update Tool V1.0.

Device S/W Version

Connection Status USB Adapter State

Device State

- Device Selection • ESC

TAOIII

Connect your Device to USB adaptor, Red signal change to Green

Ne-St / S.BUS

Update Transferring.. 100%

Update XARVIS XX

III Update XARVIS XX

#### Be sure to remove the battery from the XARVIS XX when updating

**II**-(1) Update starts from the state of II-(4). First, connect the USB adapter (C) and the LINK terminal of XARVIS XX with an RX cable (RX cable for XARVIS XX, etc.).

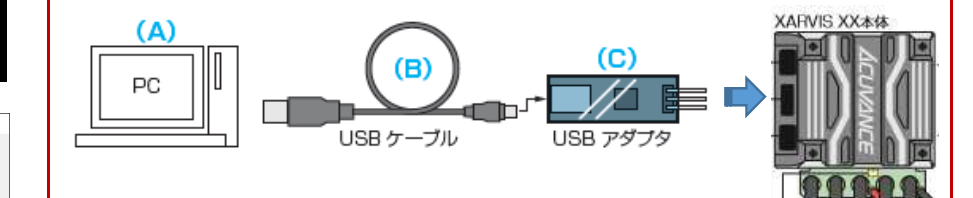

**III-**2 When the XARVIS XX is connected and the PC recognizes the XARVIS XX normally, the "Software Version" shows the firmware currently installed in the XARVIS XX, and the "Device Connection Status" switches from red to green. (If it does not switch, repeat connecting and disconnecting the RX cable until it switches.)

| 0A.0B.02.00                            | C Ne-S | St / S.BUS |        |    |
|----------------------------------------|--------|------------|--------|----|
| Connection Status<br>USB Adapter State | •<br>• | evice link | Jpdate | CI |

| 5064) separately.                                                                               |
|-------------------------------------------------------------------------------------------------|
| I-3 Click the firmware downloaded in I to select it, and then click "Open".                     |
|                                                                                                 |
| ← → × ↑                                                                                         |
| 整理 ▼ 新しいフォルダ- 目目 ▼ □ 2                                                                          |
| PC         へ         更新日時         種類         サイズ                                                |
| 3D オブジェクト     IVer.1.0] 0A.08.02.00.kyc     2019/12/25 13:30     KYC ファイル     49 18     40 ソロード |
| Click 1                                                                                         |
| <ul> <li>ドキュメント</li> <li>ビクチャ</li> </ul>                                                        |
| ■ ビデオ v < >                                                                                     |
| 7アイル名(N): [Ver.1.0] 04.08.02.00.kyc く、 Config Files (*kyc) く<br>Click ② 開く① キャンセル               |
|                                                                                                 |
|                                                                                                 |
|                                                                                                 |
| <b>I</b> -④ The update will start and the percentage count will start to                        |
|                                                                                                 |
| Acuvance Update Tool V1.0.7 - X                                                                 |
| Device S/W Version Device Selection                                                             |
|                                                                                                 |
|                                                                                                 |
| Connection Status                                                                               |
|                                                                                                 |
|                                                                                                 |
| Device State                                                                                    |
|                                                                                                 |
| Transferring                                                                                    |
|                                                                                                 |
|                                                                                                 |
|                                                                                                 |
|                                                                                                 |
| <b>I</b> -S When it reaches 100 percent, the software version display will be                   |
| pdated.                                                                                         |
|                                                                                                 |
| 🙆 Acuvance Update Tool V1.0.7 — 🗆 🗙                                                             |
| Device S/W Version Device Selection                                                             |
|                                                                                                 |
| C TAOIII                                                                                        |
| Connection Status                                                                               |
| USB Adapter State Update                                                                        |
|                                                                                                 |
| Device State                                                                                    |
| Lindete completed Domous the device from the LICP adapter and evice                             |
| the latest features and feel.                                                                   |
|                                                                                                 |
|                                                                                                 |
| This completes the update. Remove the cable                                                     |
|                                                                                                 |
| from the XAKV15 XX and enjoy the latest                                                         |

#### Ш

|                                                                                                    | the firmware downloaded in I to select it, and then click "Open".                                                                                                    | eparately.                                                              |                                                                                                    |    |
|----------------------------------------------------------------------------------------------------|----------------------------------------------------------------------------------------------------|-------------------------------------------------------------------------|----------------------------------------------------------------------------------------------------|----|
|                                                                                                    | <complex-block></complex-block>                                                                                                    | the firmware downloaded in                                              | I to select it, and then click "Open"                                                                                                    | ·. |
|                                                                                                    |                                                                                                    |                                                                         | ×                                                                                                    |    |
|                                                                                                    |                                                                                                    | *                                                                       |                                                                                                    |    |
|                                                                                                    | Prive determine   Prive determine Prive determine <td>T S FX P S FX P P S Xarvis-xx_ver.i.u</td> <td></td> <td></td>                                                                                                    | T S FX P S FX P P S Xarvis-xx_ver.i.u                                   |                                                                                                    |    |
|                                                                                                    |                                                                                                    | 新しいフォルター へ 名前                                                           | ■ ● ● ● ● ● ● ● ● ● ● ● ● ● ● ● ● ● ● ●                                                                                                    |    |
|                                                                                                    | Impletes the update. Remove the cable                                                                                                    | ジェクト [Ver.1.0] 0A.0B.02.00.kyc                                          | えかしい     マック     マック |    |
| Image: click ()         Prive Bille ()         update will start and the percentage count will start to         Answere Update Tool VIA7         Device SWV Version         Connection Status         USB Adapter State         Device State         Transforming.                                                                                                    | Image: click ()         Pr/H440p [miiii] distance         update will start and the percentage count will start to         Accesse update fool Via?         Device SW Version         Click ()         No B0 200         Click ()         Device State         USB Adapter State         Device State         Device State                                                                                                    | <sup>4</sup>                                                            |                                                                                                    |    |
|                                                                                                    |                                                                                                    |                                                                         |                                                                                                    |    |
| • • • • • • • • • • • • • • • • • • •                                                                                                    | YHR Bigs       The table bit file file file file file file file file                                                                                                    |                                                                         |                                                                                                    |    |
| Profileging Text and accessorative         Update will start and the percentage count will start to         Accessore Update Text V1.02         Device SWV Version         OA.0B 02.00         No-St / S US         OA.0B 02.00         No-St / S US         Outco SWV Version         Optione SWV Version         Optione SWV Version         Optione SWV Version         Optione Status         Optione Status <td>Privete first downward       Image: Privete first downward         Click ②       Image: Privete first downward         update will start and the percentage count will start to         Accesse update first V1.07       Image: Privete Selection         Device SWV Version       Device Selection         Image: Privete Selection       Image: Privete Selection         Image: Privete Selection       Image: Privete Selection</td> <td>v &lt;</td> <td>&gt;</td> <td></td>                                                                                                    | Privete first downward       Image: Privete first downward         Click ②       Image: Privete first downward         update will start and the percentage count will start to         Accesse update first V1.07       Image: Privete Selection         Device SWV Version       Device Selection         Image: Privete Selection       Image: Privete Selection         Image: Privete Selection       Image: Privete Selection                                                                                                    | v <                                                                     | >                                                                                                    |    |
| Crick (2) <b>EVEN</b>                                                                                                    | UICK (2) RADIE<br>Provement of the second second will start to<br>Accounce Update Tool V1.07<br>Provice Selve Coond<br>OA 08.02.00<br>Provice Selve Coond<br>OA 08.02.00<br>Provice Selve Coond<br>OA 08.02.00<br>Provice Selve Coond<br>OA 08.02.00<br>Provice Selve Coond<br>Transforming. 12%<br>Device State<br>Device State<br>Device State<br>Connection Status<br>Provice Selve Coond<br>Coond<br>Coon | ファイル名(N): [Ver.1.0] 0A.0B.02.00.kyc                                     | Contig Files (*.kyc)                                                                                                    |    |
|                                                                                                    | update will start and the percentage count will start to                                                                                                    |                                                                         |                                                                                                    |    |
| update will start and the percentage count will start to                                                                                                    | update will start and the percentage count will start to                                                                                                    |                                                                         |                                                                                                    |    |
| update will start and the percentage count will start to                                                                                                    | update will start and the percentage count will start to                                                                                                    |                                                                         |                                                                                                    |    |
| update will start and the percentage count will start to                                                                                                    | update will start and the percentage count will start to                                                                                                    |                                                                         |                                                                                                    |    |
| update will start and the percentage count will start to                                                                                                    | update will start and the percentage count will start to                                                                                                    |                                                                         |                                                                                                    |    |
| Accounce Update Tool VI.0.7<br>Device SW Version<br>USB Adapter State<br>Device State<br>Device State<br>Transferring.<br>Transferring.<br>T                                                                                                    | Accounce Update Teel V1.0.2<br>Device SW Version<br>OA.OB.02.00<br>C Ne-St / S.BUS<br>C Ne-St / S.BUS<br>C Ne-St / S.BUS<br>C Ne-St / S.BUS<br>C Ne-St / S.BUS<br>C Ne-St / S.BUS<br>C Ne-St / S.BUS<br>Transferring.<br>Transferring.<br>Transferring.<br>Transferring.<br>Transferring.<br>Device State<br>Device State<br>Device Selection<br>C Ne-St / S.BUS<br>C Ne-St / S.BUS<br>C Ne-St / S                                                                                                    | update will start and the per                                           | centage count will start to                                                                                                    |    |
| Accurace Update Tool V1.0.7<br>Device Silve Selection<br>OA.0B.02.00<br>C NesSI/S BUS<br>C NesSI/S BUS<br>C NesSI/S BUS<br>C NesSI/S BUS<br>Transferring.<br>Transferring.                                                                                                    | Accence Update Fod V1.0.7<br>Device Selection<br>OA 0B 02.00<br>C ESC<br>Ne.St/S.BUS<br>TAOIII<br>Connection Status<br>Device State<br>Device State<br>Device State<br>Device State<br>Device State<br>Device Selection<br>C Institution<br>Device State<br>Device State<br>Device State<br>Device State<br>Device Selection<br>C Institution<br>Device Selection<br>Device Selection<br>Device Ink<br>Device Selection<br>Device Ink<br>Device State<br>Device State<br>D                                                                                                    |                                                                         |                                                                                                    |    |
| Device S/W Version<br>0A 0B 02:00<br>Connection Status<br>Device link<br>Device state<br>Transferring.<br>n it reaches 100 percent, the software version display will be<br>twww.ccupdete Tool V1.07<br>Pevice Site<br>Device State<br>Device State<br>Device S                                                                                                    | Device SW Version Perice Selection<br>0A 0B.02 00 CHORST State<br>USB Adapter State<br>Device State<br>Transferring.<br>Transferring.<br>Device State<br>Device Size<br>Device Size<br>Device State<br>Device Ink<br>Device State<br>Device Ink<br>Device State<br>Device State<br>Device Ink<br>Device State<br>Device State<br>Device                                                                                                    | Acuvance Update Tool V1.0.7                                             | - ×                                                                                                    |    |
| 0A.0B.02.00          • ESC         • Ne-St/S.BUS         • TAOIII         • TAOIII         • Order         • USB Adapter State         • Device link         • Device State         • Transferring.         • Transferring.         • It reaches 100 percent, the software version display will be         • Ne-St/S.BUS         • Ne-St/S.BUS         • Order         • Order                                                                                                    | 0A.0B.02.00 <pre></pre>                                                                                                    | Device S/W Version                                                      | Selection                                                                                                    |    |
| Image: Status       Image: Status       Image: Status<                                                                                                    | Image: Status in the soft is subscription in the soft is subscription.         Image: Soft is subscription in the soft is subscription in the soft is subscription in the soft is subscription.       Image: Soft is subscription in the soft is subscription in the soft is subscription.         Image: Soft is subscription in the soft is subscription.       Image: Soft is subscription in the soft is subscription.         Image: Soft is subscription.       Image: Soft is subscription.         Image: Soft is subscription.       Image: Soft is subscription.         Image: Soft is subscription.       Image: Soft is subscription.         Image: Soft is subscription.       Image: Soft is subscription.         Image: Soft is subscription.       Image: Soft is subscription.         Image: Soft is subscription.       Image: Soft is subscription.         Image: Soft is sub                                                                                                    | 0A 0B 02 00                                                             |                                                                                                    |    |
| Connection Status USB Adapter State Device State Transferring.  n it reaches 100 percent, the software version display will be  scovere Update Tool V1.07 Device Stelection Connection Status Device State Device State Device Sta                                                                                                    | Connection Status USB Adapter State Device State Transferring.  n it reaches 100 percent, the software version display will be  twwence Update Tool V1.0.7 Version Version Ver                                                                                                    | 0A.0B.02.00 C N                                                         | -St/S.BUS                                                                                                    |    |
| Connection Status          USB Adapter State       Device link         Device State       Transferring. 12%         Transferring.       Transferring. 12%         n it reaches 100 percent, the software version display will be         Kowance Update Tool V1.07       Image: Connection Status         Device State       Device State         USB Adapter State       Device State         Device State       Device State         USB Adapter State       Device link         USB Adapter State       Device link         Device State       Device link         Device State       Device link <tr< td=""><td>Connection Status USB Adapter State Device State Update Transferring. ITransferring. It reaches 100 percent, the software version display will be Use State Update Tool V1.0.7 Use State Update Tool V1.0.7 Use State Update Device State Update Device State Update Device State Update Device State Update Device State Device Ink Update Device State Device Ink Update Device State Device State Device</td><td></td><td>(OIII</td><td></td></tr<> | Connection Status USB Adapter State Device State Update Transferring. ITransferring. It reaches 100 percent, the software version display will be Use State Update Tool V1.0.7 Use State Update Tool V1.0.7 Use State Update Device State Update Device State Update Device State Update Device State Update Device State Device Ink Update Device State Device Ink Update Device State Device State Device                                                                                                    |                                                                         | (OIII                                                                                                    |    |
| USB Adapter State   Transferring. Transferring. In it reaches 100 percent, the software version display will be Kowance Update Tool V10.07 Evice SW Version Device Selection C Ne-St / S.BUS C Ne-St / S.BUS C Ne-St / S.BUS Device link Update UBB Adapter State Update Update Update Device State Update Update Update Taolity and the USB adapter and enjoy teletes the update. Remove the cable                                                                                                    | USB Adapter State   Transferring. Transferring. In it reaches 100 percent, the software version display will be weives 100 percent, the software version display will be Every state Tool V10.07 Device Selection C No.5t / S BUS C No.5t / S BUS C TAOIII Device State Device link Device State Device State Device link Device State Device link Device State Device link Device State Device link Device State Device from the USB adapter and enjoy te latest features and feel. Device State Device State Devi                                                                                                    | Connection Status                                                       | Device link                                                                                                    |    |
| Device State      Transferring.  Transferring.  In it reaches 100 percent, the software version display will be       wave update Tool V1.0.7      Perice SW Version     Device Selection     C FSG     Ne-St/S.BUS     C FAOIII      Device State      Device State      Device State      Device State      Device State      Device Ink      Update     Device State      Device State      De                                                                                                    | Device State     Transferring. 12%  Transferring.  n it reaches 100 percent, the software version display will be  www.reupdate Tool V1.07     Device Selection     OA.0C.02.10     Device Selection     Device Selection     Device State     Device State     Device                                                                                                    | USB Adapter State                                                       | Update                                                                                                    |    |
| Device State      Intransferring.  Intransferring.  Intreaches 100 percent, the software version display will be  Intran                                                                                                    | Device State  Transferring.  In it reaches 100 percent, the software version display will be                                                                                                    |                                                                         | Transformer 100                                                                                                    |    |
| Transferring.<br>In it reaches 100 percent, the software version display will be<br>kovance Update Tool V1.07<br>Device Selection<br>OA.0C.02.10<br>C TAOIII<br>Device link<br>USB Adapter State<br>USB Adapter State<br>USB Adapter State<br>Update completed. Remove the device from the USB adapter and enjoy<br>the latest features and feel.                                                                                                    | Transferring.  In it reaches 100 percent, the software version display will be                                                                                                    | Device State                                                            | Transiering 12%                                                                                                    |    |
| Transferring.<br>n it reaches 100 percent, the software version display will be<br>kovance Update Tool V1.0.7<br>Pevice S/W Version<br>OA.0C.02.10<br>C Ne-St / S.BUS<br>C Ne-St / S.BUS<br>C NE-St / S.BUS<br>C NE-St / S.BUS<br>C                                                                                                    | Transferring.<br>n it reaches 100 percent, the software version display will be<br>www.ceUpdate Tool V1.07<br>Pevice S/W Version<br>0A.0C 02.10<br>C No-St / S.BUS<br>C TAOIII<br>Device link<br>USB Adapter State<br>Device link<br>USB Adapter State<br>Device from the USB adapter and enjoy<br>te latest features and feel.                                                                                                    |                                                                         |                                                                                                    |    |
| n it reaches 100 percent, the software version display will be                                                                                                    | n it reaches 100 percent, the software version display will be                                                                                                    | Transferring                                                            |                                                                                                    |    |
| n it reaches 100 percent, the software version display will be                                                                                                    | n it reaches 100 percent, the software version display will be                                                                                                    |                                                                         |                                                                                                    |    |
| n it reaches 100 percent, the software version display will be                                                                                                    | n it reaches 100 percent, the software version display will be                                                                                                    |                                                                         |                                                                                                    |    |
| n it reaches 100 percent, the software version display will be                                                                                                    | n it reaches 100 percent, the software version display will be                                                                                                    |                                                                         |                                                                                                    |    |
| n it reaches 100 percent, the software version display will be                                                                                                    | n it reaches 100 percent, the software version display will be                                                                                                    |                                                                         |                                                                                                    |    |
| n it reaches 100 percent, the software version display will be                                                                                                    | n it reaches 100 percent, the software version display will be                                                                                                    |                                                                         |                                                                                                    |    |
| Revence Update Tool V1.0.7         Vevice S/W Version         0A.0C.02.10         C SSC         C Ne-St / S.BUS         C TAOIII         Connection Status         Device State         Device State         Update completed. Remove the device from the USB adapter and enjoy         telatest features and feel.                                                                                                    | Acuvance Update Tool V1.0.7<br>Pevice S/W Version<br>0A. 0C. 02.10<br>C Ne-St / S. BUS<br>C TAOIII<br>Connection Status<br>USB Adapter State<br>Device State<br>Update completed. Remove the device from the USB adapter and enjoy<br>te latest features and feel.<br>Devices the update. Remove the cable                                                                                                    | on it reaches 100 percent th                                            | e software version display will be                                                                                                    |    |
| Revence Update Tool V1.0.7       -       ×         Device Solution       Control Control Contrecontrol Control Control Control Control Con                                                                                                    | Acuvance Update Tool V1.0.7 - X<br>Device S/W Version Device Selection<br>0A.0C.02.10 C.ESC<br>Ne-St / S.BUS<br>TAOIII<br>connection Status Device link<br>USB Adapter State Update Update<br>Device State Update completed. Remove the device from the USB adapter and enjoy<br>the latest features and feel.                                                                                                    | en le reaches 100 percent, un                                           | e soltware version display will be                                                                                                    |    |
| Revence Update Tool V1.0.7       -       ×         Device SW Version       © ESC       ·         0A.00.02.10       © ESC       ·         C Ne-St / S.BUS       COUVANCE         C Noncection Status       © Device link         Device State       Update         Device State       Update         Update completed. Remove the device from the USB adapter and enjoy         te latest features and feel.                                                                                                    | Acuvance Update Tool V1.0.7                                                                                                    |                                                                         |                                                                                                    |    |
| bevice S/W Version<br>0A.0C.02.10<br>C Ne-St/ S.BUS<br>C TAOIII<br>bonnection Status<br>USB Adapter State<br>Device State<br>Update<br>Update<br>Update completed. Remove the device from the USB adapter and enjoy<br>te latest features and feel.<br>Devices the update. Remove the cable                                                                                                    | Device S/W Version<br>OA.0C.02.10<br>C Ne-St/S.BUS<br>C TAOIII<br>Device link<br>USB Adapter State<br>Device State<br>Device State<br>Update<br>Ipdate completed. Remove the device from the USB adapter and enjoy<br>te latest features and feel.<br>Device State<br>Device State<br>Device Stat                                                                                                    | Acuvance Undate Tool V1.0.7                                             | ×                                                                                                    |    |
| bevice S/W Version  OA.0C.02.10  CNe-St/S.BUS CNe-St/S.BUS CTAOIII  Connection Status  USB Adapter State  Device State  Update Update                                                                                                    | Device Silv Version OA.0C.02.10 CNe-St / S.BUS CNe-St / S.BUS CTAOIII Device link USB Adapter State Device State Update Update Update Update Update Device State Device State                                                                                                    | Beavance opulate 1001 V 1.0.7                                           | ×                                                                                                    |    |
| 0A.0C.02.10     C Ne-St/S.BUS     C TAOIII     connection Status     Overce State        USB Adapter State     Update completed. Remove the device from the USB adapter and enjoy the latest features and feel.           Devices the update. Remove the cable                                                                                                    | 0A.0C.02.10                                                                                                    | Device S/W Version Device S                                             | election                                                                                                    |    |
| A Nestra 3.003     C TAOIII      C TAOIII      Device State      Device State      Device State      Device State      Device State      Device the device from the USB adapter and enjoy      re latest features and feel.      Devices the update. Remove the cable                                                                                                    | Image: Contraction of the state       Image: Contraction of the state       Image: Contraction of the state <t< td=""><td>0A.0C.02.10</td><td></td><td></td></t<>                                                                                                    | 0A.0C.02.10                                                             |                                                                                                    |    |
| Connection Status     USB Adapter State     Update     Device State      Device State      pdate completed. Remove the device from the USB adapter and enjoy     he latest features and feel.      Dempletes the update. Remove the cable                                                                                                    | Connection Status USB Adapter State Device State Update Update Update Update Update Update Update Update Update USB adapter and enjoy te latest features and feel. USB adapter and enjoy te latest features and feel.                                                                                                    | C TAO                                                                   |                                                                                                    |    |
| USB Adapter State Update Device State Update completed. Remove the device from the USB adapter and enjoy the latest features and feel.                                                                                                    | USB Adapter State Update Device State Update completed. Remove the device from the USB adapter and enjoy the latest features and feel.                                                                                                    | Connection Status                                                       | ovino link                                                                                                    |    |
| USB Adapter State Update Device State Update completed. Remove the device from the USB adapter and enjoy the latest features and feel. Device State Update. Remove the cable                                                                                                    | USB Adapter State Update Device State Update completed. Remove the device from the USB adapter and enjoy the latest features and feel. Device State Device State Update completes the update. Remove the cable                                                                                                    | D                                                                       |                                                                                                    |    |
| Device State                                                                                                    | Device State                                                                                                    | USB Adapter State                                                       | Update                                                                                                    |    |
| Ipdate completed. Remove the device from the USB adapter and enjoy<br>ne latest features and feel.                                                                                                    | Ipdate completed. Remove the device from the USB adapter and enjoy<br>ne latest features and feel.                                                                                                    | Device State                                                            |                                                                                                    |    |
| Ipdate completed. Remove the device from the USB adapter and enjoy<br>ne latest features and feel.                                                                                                    | Update completed. Remove the device from the USB adapter and enjoy<br>ne latest features and feel.                                                                                                    |                                                                         | ,                                                                                                    |    |
| bmpletes the update. Remove the cable                                                                                                    | ompletes the update. Remove the cable                                                                                                    | Induka annulated Domony Houd St.                                        |                                                                                                    |    |
| ompletes the update. Remove the cable                                                                                                    | ompletes the update. Remove the cable                                                                                                    | bpuate completed. Remove the device fr<br>the latest features and feel. | on the USB adapter and enjoy                                                                                                    |    |
| ompletes the update. Remove the cable                                                                                                    | ompletes the update. Remove the cable                                                                                                    |                                                                         |                                                                                                    |    |
| ompletes the update. Remove the cable                                                                                                    | ompletes the update. Remove the cable                                                                                                    |                                                                         |                                                                                                    |    |
| ompletes the update. Remove the cable                                                                                                    | ompletes the update. Remove the cable                                                                                                    |                                                                         |                                                                                                    |    |
|                                                                                                    |                                                                                                    | ompletes the update                                                     | . Remove the cable                                                                                                    |    |
| he XARVIS XX and enjoy the latest                                                                                                    |                                                                                                    |                                                                         |                                                                                                    |    |

| the firmware downloaded in I to select it, and then click "Open".                                                                                                    | parately.                                                              |
|----------------------------------------------------------------------------------------------------|------------------------------------------------------------------------|
| e. update will start and the percentage count will start to          Image: Click ()       Image: Click ()         Image: Click ()       Image: Click ()         Imag                                                                                                    | the firmware downloaded in I to select it, and then click "Open".      |
| e update will start and the percentage count will start to          Image: State       Image: State         Image: State       Image: State <td< th=""><th>x</th></td<>                                                                                                    | x                                                                      |
| Evaluation of the second second s                                                                                                    | ▶ PC > デスクトップ > xarvis-xx_ver.1.0                                      |
| Provide will start and the percentage count will start to  Click  Click                                                                                                    | おしいフォルダー 🔢 👻 🛄 😧                                                       |
| Transferring.         Transferring.    Avament lipidet Tod V107 Device State Device State Dev                                                                                                    | 名前         更新日時         種類         サイズ                                 |
| Click ①   2************************************                                                                                                    | パプト 🔃 [Ver. 1.0] 0A.08.02.00.kyc 2019/12/25 13:30 KYC ファイル 49 第日<br>-ド |
| Or         2rtHeige         Previous         update will start and the percentage count will start to         Connection Status         OA OB 02 00         Image: Connection Status         Oaveree State         Device State         Device State         Device State         Output         Device State         Device State         USB Adapter State         Device State         Update completed. Remove the device from the USB adapter and enjory         Update completed. Remove the device from the USB adapter and enjory                                                                                                    | d Click ①                                                              |
| Yrthelige [percel quade.com/percent/ge count will start to         LAconance Update Tool V10.7         Device State         Device State                                                                                                    | 15                                                                     |
| 2*###igb       Device Site       Image: Site         eupdate will start and the percentage count will start to         Accounce Update Tool VL0.7       Image: Site         Device Site       Image: Site         OA 0B.02.00       Image: Site         Image: Site       Image: Site         Oander tool VL0.7       Image: Site         Image: Site       Image: Site         Transferring.       Image: Site         Image: Site       Image: Site         Image: Site       Image: Site         Oander tool VL0.7       Image: Site         Image: Site       Image: Site         Oander tool VL0.7       Image: Site         Image: Site       Image: Site         Oander Update Tool VL0.7       Image: Site         Image: Site       Image: Site         Image: Site       Image: Site         Image: Site       Image: Site         Image: Site       Image: Site         Image: Site       Image: Site         Image: Site       Image: Site         Image: Site       Image: Site         Image: Site       Image: Site         Image: Site       Image: Site         Image: Site       Image: Site         Image: Site <td< td=""><td>v (</td></td<>                                                                                                    | v (                                                                    |
| Click (2) ROD ROD ROD ROD ROD ROD ROD ROD ROD ROD                                                                                                    | ファイルそ(N): [Ver.1.0] 0A.08.02.00.kyc く Config Files (* loc) く           |
| update will start and the percentage count will start to                                                                                                    |                                                                        |
| update will start and the percentage count will start to                                                                                                    |                                                                        |
| Accurance Update Tool V1.0.7<br>OA.0B.02.00<br>C Ne-St / S.BUS<br>C Ne-St / S.BUS<br>C TAOIII<br>Device State<br>Device State | update will start and the percentage count will start to               |
| Device S/W Version       Pevice Selection         0A.0B.02.00       C Ne-St / S.BUS         Connection Status       Pevice link         USB Adapter State       Pevice link         Device State       Pevice state         Transferring.       Transferring.         Acuvance Update Tool VI.07       Version         Pevice SW Version       Pevice Selection         0A.0C.02.10       C ESC         Connection Status       Pevice Selection         USB Adapter State       Update         USB Adapter State       Update         USB Adapter State       Update         USB Adapter State       Update         Update completed. Remove the device from the USB adapter and enjoy         the latest features and feel.                                                                                                    | Acuvance Update Tool V1.0.7 — 🗌 🗙                                      |
| 0A 0B.02.00       C Ne-St / S.BUS         Connection Status       Device link         USB Adapter State       Update         Device State       Update         Transferring.       Transferring. 12%         Transferring.       Device State         Device State       Device State         Transferring.       Device State         Device State       Device State         Device State       Device State         Device State       Device State         Device State       Device State         Device State       Connection         Update Tool V1.0.7       Connection         Device State       Connection         Device State       Device State         USB Adapter State       Device link         Update       Device State         Device State       Update         Device State       Update         Update completed. Remove the device from the USB adapter and enjoy         the latest features and feel.                                                                                                    | Device S/W Version Device Selection                                    |
| Connection Status USB Adapter State Device State Transferring. Transferring. en it reaches 100 percent, the software version display will be Acuvance Update Tool V1.07 Device Selection OA.0C.02.10 Connection Status Device State Device State Device Stat                                                                                                    | 0A.0B.02.00 C Ne-St / S.BUS C TAOIII                                   |
| USB Adapter State   Device State   Transferring   en it reaches 100 percent, the software version display will be   Accounce Update Tool V1.07   Device State   Device SW Version   Device Selection   Connection Status   Device State   USB Adapter State   Device State   Update   Device State   Update   Update completed. Remove the device from the USB adapter and enjoy the latest features and feel.                                                                                                    | Connection Status                                                      |
| Device State  Transferring  Transferring  Transferrin                                                                                                    | USB Adapter State Update                                               |
| Transferring.         en it reaches 100 percent, the software version display will be         Acuvance Update Tool V1.0.7         Device S/W Version         Oevice S/W Version         Oevice S/W Version         Connection Status         Device State         USB Adapter State         Device State         Update completed. Remove the device from the USB adapter and enjoy the latest features and feel.                                                                                                    | Device State                                                           |
| en it reaches 100 percent, the software version display will be                                                                                                    | Transferring                                                           |
| en it reaches 100 percent, the software version display will be          Acuvance Update Tool V1.0.7         Device S/W Version         Device S/W Version         Connection Status         Device State         USB Adapter State         Device State         Update completed. Remove the device from the USB adapter and enjoy the latest features and feel.                                                                                                    |                                                                        |
| en it reaches 100 percent, the software version display will be          Acuvance Update Tool V1.0.7       -       ×         Device S/W Version       Device Selection       ×         0A.0C.02.10       C       Ne-St / S.BUS       ✓         Connection Status       Device link       USB Adapter State       Update         Device State       Update       Update       Update         Update completed. Remove the device from the USB adapter and enjoy the latest features and feel.       VSB Adapter and enjoy                                                                                                    |                                                                        |
| en it reaches 100 percent, the software version display will be                                                                                                    |                                                                        |
| en it reaches 100 percent, the software version display will be                                                                                                    |                                                                        |
| Acuvance Update Tool V1.0.7<br>Device S/W Version<br>OA.OC.02.10<br>Connection Status<br>USB Adapter State<br>Device State<br>Update completed. Remove the device from the USB adapter and enjoy<br>the latest features and feel.                                                                                                    |                                                                        |
| Acuvance Update Tool V1.0.7 - × Device S/W Version OA.0C.02.10 Connection Status USB Adapter State Device State Update completed. Remove the device from the USB adapter and enjoy the latest features and feel.                                                                                                    | n it reaches 100 percent, the software version display will be         |
| Acuvance Update Tool V1.0.7                                                                                                    |                                                                        |
| Device SW Version          OA.0C.02.10       Image: Esc of the constance         Image: OA.0C.02.10       Image: Esc of the constance         Image: OA.0C.02.10       Image: Esc of the constance         Image: OA.0C.02.10       Image: Esc of the constance         Image: OA.0C.02.10       Image: Esc of the constance         Image: OA.0C.02.10       Image: OA.0C.02.10         Image: OA.0C.02.10       Image: OA.0C.02.10         Image: OA.0C.02.10       Image: OA.0                                                                                                    | Acuvance Update Tool V1.0.7 — 🗆 🗙                                      |
| 0A.0C.02.10     Image: Constraint of the selection       0A.0C.02.10     Image: Constraint of the selection       Image: Constraint of the selection     Image: Constraint of the selection       Image: Constraint of the selection     Image: Constraint of the selection       Image: Conset of the selection     Image: Constraint of the selectio                                                                                                    | Device SMUVercian Device Colorian                                      |
| 0A.0C.02.10       C Ne-St / S.BUS         Connection Status       Device link         USB Adapter State       Update         Device State       Update         Update completed. Remove the device from the USB adapter and enjoy         Update features and feel.                                                                                                    | evice S/w Version Device Selection                                     |
| Connection Status USB Adapter State Update Device State Update Update completed. Remove the device from the USB adapter and enjoy the latest features and feel.                                                                                                    |                                                                        |
| USB Adapter State Update Device State Update Update Update Update                                                                                                    | onnection Status                                                       |
| Device State                                                                                                    |                                                                        |
| Update completed. Remove the device from the USB adapter and enjoy the latest features and feel.                                                                                                    | USB Adapter State Update                                               |
| Jpdate completed. Remove the device from the USB adapter and enjoy he latest features and feel.                                                                                                    | USB Adapter State Update                                               |
|                                                                                                    | USB Adapter State Update Update                                        |

**II**-② In the device selection, select (click) ESC.

Ne-St and start the rewriting tool.

xarvis-xx ver.1.0.zip (18.4 KB) について行う操作を選んでください。

check the storage location (desktop, etc.).

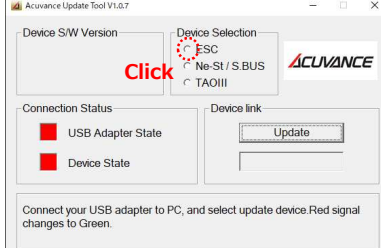

保存 へ キャンセル ×

**I**-3 Connect the PC (A) and the USB adapter (C) using the USB cable (B) of the update device kit.

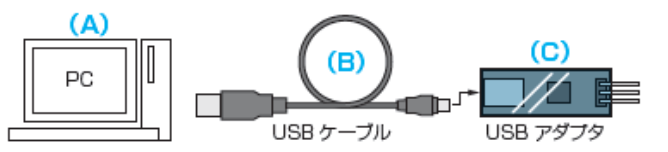

If the installation of the device driver does not complete normally, please refer to the following solution.

"How to deal with when the USB adapter does not start properly (the LED does not change from red to green) only after downloading Tachyon Tao exclusive update tool and Tachyon Airier exclusive update tool (PDF)"

"What to do when" USB adapter connection status "does not change from red to green using Windows 8 or later PC"(The PDF file is in the rewriting tool download page)

Preparation

08.00.82.00

rewrite tool.

## You can also update the S.BUS LINK adapter (OP-15127) and the [SBM-1] attached to the FUTABA ESC "MC9700

### How to update the S.BUS adapter (OP-15067)

#### %Please prepare the update device kit III (OP-15083) or II (OP-15064) and the con

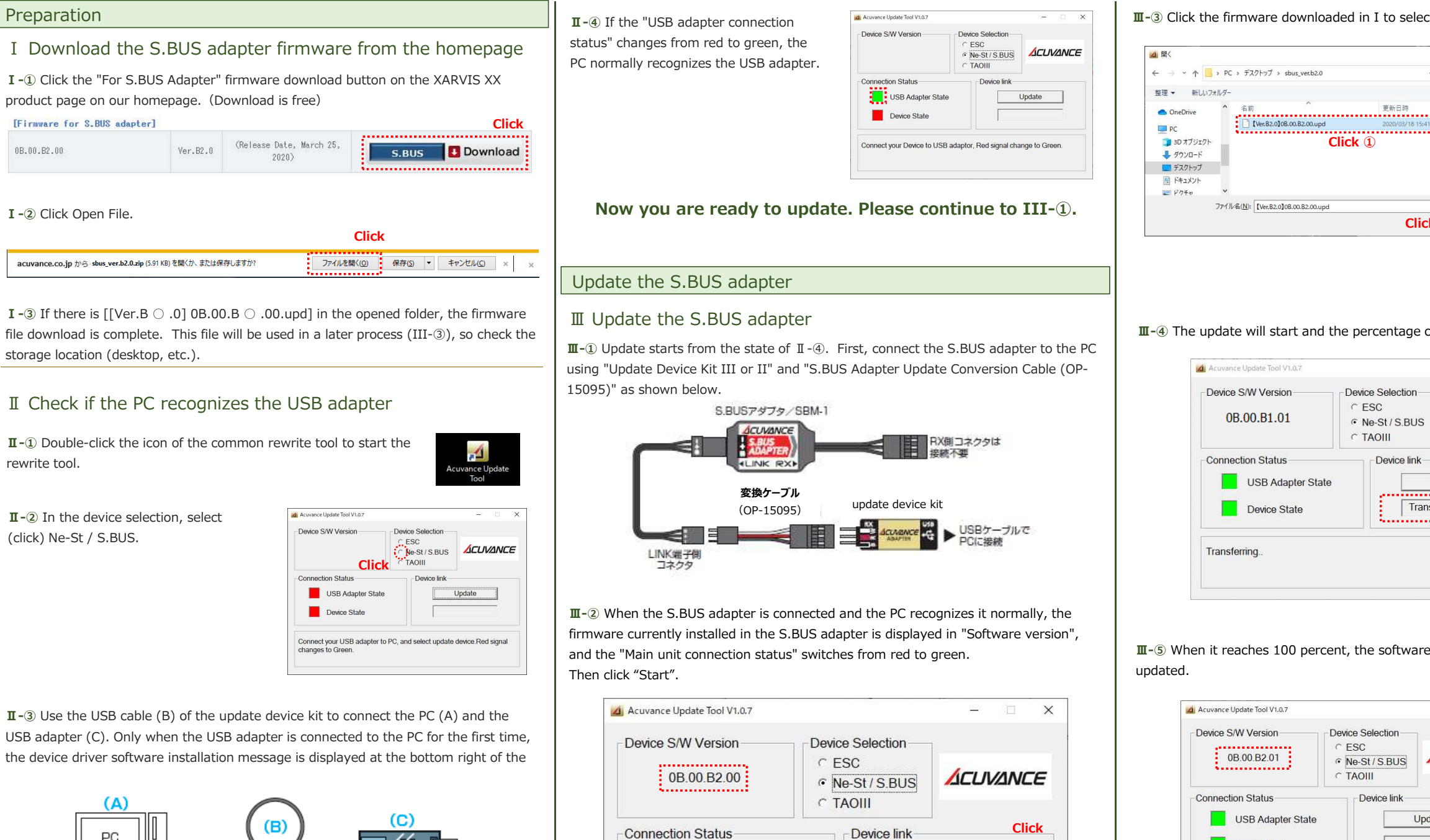

USB Adapter State

The software update is ready. Press the Update button.

Device State

Update

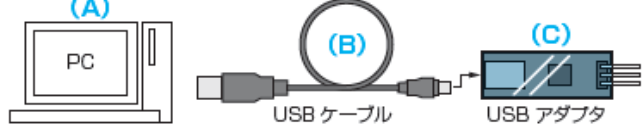

| hed to the FUTABA ESC "MC970CR/MC971CR" using the same procedure as below.                         |
|----------------------------------------------------------------------------------------------------|
| 183) or II (OP-15064) and the conversion cable for updating the S.BUS adapter (OP-                 |
| -3 Click the firmware downloaded in I to select it, and then click "Open".                         |
| I-④ The update will start and the percentage count will start to                                   |
| I-③ When it reaches 100 percent, the software version display will be pdated.                      |
| Connection Status     Device link       USB Adapter State     Update       Device State     Update |
| his completes the update. Remove the S.BUS<br>dapter from the cable and enjoy the latest           |

How to update of XARVIS \* Please finish installing the rewriting tool for

#### Preparation

### I Download XARVIS firmware from the website

I - 1) Click on the download icon of "firmware for XARVIS" in our website, [product update]. (Download is free of charge)

| • For XARVIS         |                           |                            |       |                    |                |                                         | Click                      |
|----------------------|---------------------------|----------------------------|-------|--------------------|----------------|-----------------------------------------|----------------------------|
| 0A.00.F0.11          | Ver.3.0                   | (Release Date, April 11, 2 | 018)  |                    |                | Downlo                                  | oad                        |
| I -2 Click O         | pen file (O).             |                            | Click | <                  |                |                                         |                            |
| acuvance.co.jp から xa | arvis_ver.3.0.zip (17.9 K | B) を開くか、または保存しますか?         | זכ    | アイルを開く( <u>0</u> ) | 保存( <u>S</u> ) | <ul> <li>         +ャンセノ     </li> </ul> | ι <mark>ν(<u>c</u>)</mark> |

**I** -3 If [XARVIS Ver.  $\bigcirc$ .  $\bigcirc$ . Kyc] is found in the opened folder, downloading of the firmware file is completed. Since this file is used in the later process (  ${\rm I\!I}$  -  ${\rm (2)}),$  please check the storage location (desktop etc).

## I Confirm whether the PC recognizes the USB adapt

II-1 Double-click the icon of the rewriting tool for XARVIS Ne-St and start the rewriting tool.

| USB adapt   | er.                     |
|-------------|-------------------------|
| 5 · AIRIA · | Acuvance Update<br>Tool |
|             | Tool                    |

| I -② In the device selection, select |  |
|--------------------------------------|--|
| (click) ESC.                         |  |

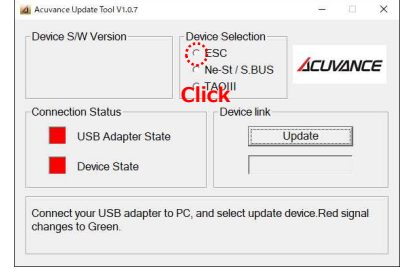

**II**-③ Connect the PC (A) and the USB adapter (C) using the USB cable (B) of the update device kit.

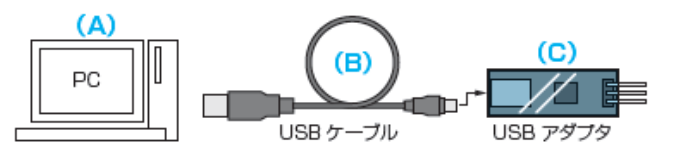

If the installation of the device driver does not complete normally, please refer to the following solution.

"How to deal with when the USB adapter does not start properly (the LED does not change from red to green) only after downloading Tachyon Tao exclusive update tool and Tachyon Airier exclusive update tool (PDF)"

"What to do when" USB adapter connection status "does not change from red to green using Windows 8 or later PC"(The PDF file is in the rewriting tool download page)

|                                         | 🙆 Acuvance Update Tool V1.0.7 - 🗆 🗙                                                                                | III 🔿 Clief, the firmulate downloads double. The scale is a statistical weather that the                                                                                                    |
|-----------------------------------------|----------------------------------------------------------------------------------------------------|----------------------------------------------------------------------------------------------------|
| If "USB adapter connection status"      | Device Selection                                                                                                   | III-3) Click the firmware downloaded with 1 to make it selected, and click "Open".                                                                                                    |
| hes from red to green, the PC has       |                                                                                                    |                                                                                                    |
| inized the USB adapter properly.        | Connection Status                                                                                                  | ← → × ↑ → PC > デスクトップ > xarvis ver.3.0 v で xarvis ver.3.0の検索 の                                                                                                    |
|                                         | USB Adapter State Update                                                                                           | 整理 マ 新しいフォルダー 目目 マ □□ ②                                                                                                    |
|                                         | Device State                                                                                                    | 名前 夏新日時 種類                                                                                                    |
|                                         | Connect your Device to USB adaptor, Red signal change to Green.                                                    | > ★ 0199 アクセス<br>□ XARVIS Ver.3.0.kyc 2018/03/12 14:41 KYC ファイル                                                                                                    |
|                                         |                                                                                                    |                                                                                                    |
|                                         |                                                                                                    |                                                                                                    |
| s completes preparation fo              | or updating. Continue to II - ①.                                                                                   | < >>                                                                                                    |
|                                         |                                                                                                    | ファイル名(N): *.kyc ~ config Files (*.kyc) ~                                                                                                    |
| lating XARVIS                           |                                                                                                    | Click ② 聞く(①) キャンセル                                                                                                    |
| Indating VAD//IS                        |                                                                                                    |                                                                                                    |
|                                         |                                                                                                    |                                                                                                    |
| Be sure to remove the battery f         | from the XARVIS when updating                                                                                      |                                                                                                    |
|                                         | XARVIB(ジャービス) 本体                                                                                                   |                                                                                                    |
| Let's start updating from the state of  | I - ④. First, connect                                                                                              |                                                                                                    |
| SB adapter (C) and XARVIS's LINK ter    | rminal with the RX                                                                                                 |                                                                                                    |
| (RX cable for XARVIS / AIRIA).          |                                                                                                    | <b>III-</b> (4) The update starts and the percentage count up starts.                                                                                                    |
| his time, please never connect the ba   | attery to XARVIS.                                                                                                  | 🔟 Acuvance Update Tool V1.0.7 — 👘 🗙                                                                                                    |
| (A)                                     |                                                                                                    | Device S/W Version                                                                                                    |
|                                         | (C)                                                                                                    |                                                                                                    |
|                                         |                                                                                                    | C TAOIII                                                                                                    |
|                                         |                                                                                                    | Connection Status Device link                                                                                                    |
|                                         | 000,777                                                                                                    | USB Adapter State                                                                                                    |
|                                         |                                                                                                    | Device State Transferring 17%                                                                                                    |
| When XARVIS is connected and the F      | PC recognizes XARVIS correctly,                                                                                    |                                                                                                    |
| ware installed currently in XARVIS is a | displayed in" software version "and" main                                                                          | Transferring                                                                                                    |
| connection status "switches from red t  | to green. (If it doesn't switch, repeat                                                                            |                                                                                                    |
| ing and unplugging of the RX cable u    | intil it switches.)                                                                                                |                                                                                                    |
|                                         |                                                                                                    |                                                                                                    |
| click "Start".                          |                                                                                                    | III-④ When it reaches 100%, "Update success" is displayed and the software version                                                                                                    |
| click "Start".                          | ×                                                                                                    | <b>III</b> -④ When it reaches 100%, "Update success" is displayed and the software version display is updated. XARVIS update is complete.                                                                                                    |
| Click "Start".                          | - 0 ×                                                                                                    | III - ④ When it reaches 100%, "Update success" is displayed and the software version display is updated. XARVIS update is complete. III - ④ Acuvare Update Tool V1.0.7 - □ ×                                                                                                    |
| Click "Start".                          | evice Selection                                                                                                    | III-④ When it reaches 100%, "Update success" is displayed and the software version display is updated. XARVIS update is complete.                                                                                                    |
| Click "Start".                          | evice Selection                                                                                                    | III- ④ When it reaches 100%, "Update success" is displayed and the software version display is updated. XARVIS update is complete.                                                                                                    |
| click "Start".                          | evice Selection                                                                                                    | III-  When it reaches 100%, "Update success" is displayed and the software version display is updated. XARVIS update is complete.          III-  Acuvance Update Tool V1.0.7       -       ×         Device S/W Version       0 Device Selection       C Device Selection         III-  OA.00.F0.11       C Device Selection       C Device Selection                                                                                                    |
| click "Start".                          | evice Selection<br>• ESC<br>• Ne-St / S.BUS<br>• TAOIII                                                            | III-④ When it reaches 100%, "Update success" is displayed and the software version display is updated. XARVIS update is complete.          III-④ When it reaches 100%, "Update success" is displayed and the software version display is updated. XARVIS update is complete.         III-④ When it reaches 100%, "Update success" is displayed and the software version display is updated. XARVIS update is complete.         III-④ When it reaches 100%, "Update success" is displayed and the software version display is updated. XARVIS update is complete.         IIII       IIII         IIIIII       IIIIIIIIIIIIIIIIIIIIIIIIIIIIIIIIIIII                                                                                                    |
| click "Start".                          | evice Selection<br>• ESC<br>• Ne-St / S.BUS<br>• TAOIII<br>Device link<br>Click                                    | III-④ When it reaches 100%, "Update success" is displayed and the software version display is updated. XARVIS update is complete.          III-④ When it reaches 100%, "Update success" is displayed and the software version display is updated. XARVIS update is complete.         III-④ When it reaches 100%, "Update success" is displayed and the software version display is updated. XARVIS update is complete.         III-④ When it reaches 100%, "Update success" is displayed and the software version display is updated. XARVIS update is complete.         III-④ Acuvance Update Tool V1.0.7         III-⑥ Device S/W Version         IIII         IIII         IIIII         IIIIIII         IIIIIIIIIIIIIIIIIIIIIIIIIIIIIIIIIIII                                                                                                    |
| click "Start".                          | evice Selection<br>* ESC<br>* Ne-St / S.BUS<br>* TAOIII<br>Device link<br>Update                                   | III-④ When it reaches 100%, "Update success" is displayed and the software version display is updated. XARVIS update is complete.          III-④ When it reaches 100%, "Update success" is displayed and the software version display is updated. XARVIS update is complete.         III-④ When it reaches 100%, "Update success" is displayed and the software version display is updated. XARVIS update is complete.         III-④ When it reaches 100%, "Update is complete.         III-⑥ Device S/W Version         IIII         IIII         IIIII         IIIIIIIIII         IIIIIIIIIIIIIIIIIIIIIIIIIIIIIIIIIIII                                                                                                    |
| click "Start".                          | evice Selection<br>• ESC<br>• Ne-St / S.BUS<br>• TAOIII<br>Device link<br>Update                                   | III-④ When it reaches 100%, "Update success" is displayed and the software version display is updated. XARVIS update is complete.          III-④ When it reaches 100%, "Update success" is displayed and the software version display is updated. XARVIS update is complete.         III-④ When it reaches 100%, "Update success" is displayed and the software version display is updated. XARVIS update is complete.         III-④ When it reaches 100%, "Update is complete.         III-④ When it reaches 100%, "Update is complete.         IIII       IIII         IIIII       IIIIIII         IIIIIIIIIIIIIIIIIIIIIIIIIIIIIIIIIIII                                                                                                    |
| click "Start".                          | evice Selection<br>• ESC<br>• Ne-St / S.BUS<br>• TAOIII<br>Device link<br>Update                                   | III-④ When it reaches 100%, "Update success" is displayed and the software version display is updated. XARVIS update is complete.   III-④ When it reaches 100%, "Update success" is displayed and the software version display is updated. XARVIS update is complete.     III-④ When it reaches 100%, "Update success" is displayed and the software version display is updated. XARVIS update is complete.     III-④ When it reaches 100%, "Update success" is displayed and the software version display is updated. XARVIS update is complete.     III-④ When it reaches 100%, "Update success" is displayed and the software version display is updated. XARVIS update is complete.     III-④ When it reaches 100%, "Update success" is displayed and the software version display is updated. XARVIS update is complete.     III-④ When it reaches 100%, "Update success" is displayed and the software version displayed and the software version displayed and version displayed and version displayed and the software version displayed and the software version displayed and version displayed and version displayed and version displayed and version displayed and version displayed and version displayed and version displayed and version displayed and version displayed and version displayed |
| click "Start".                          | evice Selection<br>• ESC<br>• Ne-St / S.BUS<br>• TAOIII<br>Device link<br>Update                                   | III-④ When it reaches 100%, "Update success" is displayed and the software version display is updated. XARVIS update is complete.                                                                                                    |
| click "Start".                          | evice Selection<br>• ESC<br>• Ne-St / S.BUS<br>• TAOIII<br>Device link<br>Update<br>Update                         | III-④ When it reaches 100%, "Update success" is displayed and the software version display is updated. XARVIS update is complete.          III-④ When it reaches 100%, "Update success" is displayed and the software version display is updated. XARVIS update is complete.         III-④ Update Tool V1.0.7         III-⑥ Update Tool V1.0.7         IIII         IIIIIII         IIIIIIIIIIIIIIIIIIIIIIIIIIIIIIIIIIII                                                                                                    |
| click "Start".                          | evice Selection<br>• ESC<br>• Ne-St / S.BUS<br>• TAOIII<br>Device link<br>Update<br>Update<br>s the Update button  | III-④ When it reaches 100%, "Update success" is displayed and the software version display is updated. XARVIS update is complete.          III-④ When it reaches 100%, "Update success" is displayed and the software version display is updated. XARVIS update is complete.         IIIIIIIIIIIIIIIIIIIIIIIIIIIIIIIIIIII                                                                                                    |
| click "Start".                          | evice Selection<br>• ESC<br>• Ne-St / S.BUS<br>• TAOIII<br>Device link<br>Update<br>Update<br>s the Update button  | III-  When it reaches 100%, "Update success" is displayed and the software version display is updated. XARVIS update is complete.          III-  When it reaches 100%, "Update success" is displayed and the software version display is updated. XARVIS update is complete.         III-  When it reaches 100%, "Update success" is displayed and the software version display is updated. XARVIS update is complete.         III-  When it reaches 100%, "Update success" is displayed and the software version display is updated. XARVIS update is complete selection         III-  When it reaches 200 Version         III-  When it reaches 200 Version         III-  When it reaches 200 Version         III-  When it reaches 200 Version         III-  When it reaches 200 Version         III-  When it reaches 200 Version         III-  When it reaches 200 Version         III-  When it reaches 200 version         III-  When it reaches 200 version         III-  When it reaches 200 version         III-  When it reaches 200 version         III-  When it reaches 200 version         III-  When it reaches 200 version         III-  When it reaches 200 version         III-  When it reaches 200 version         III-  When it reaches 200 version         III-  When it reaches 200 version         III-  When it reaches 200 version         III-  When it reaches 200 version         III-  When it reaches 200 version         III-  When it rea                                                                                                    |
| click "Start".                          | evice Selection<br>• ESC<br>• Ne-St / S.BUS<br>• TAOIII<br>Device link<br>Update<br>Update<br>ss the Update button | III- (*) When it reaches 100%, "Update success" is displayed and the software version display is updated. XARVIS update is complete.          III-(*) When it reaches 100%, "Update success" is displayed and the software version display is updated. XARVIS update is complete.         III-(*) When it reaches 100%, "Update success" is displayed and the software version display is updated. XARVIS update is complete.         III-(*) When it reaches 100%, "Update is complete.         III-(*) When it reaches the update.         III-(*) When it reaches the update.         Remove XARVIS from the cable and please enjoy the latest                                                                                                    |

How to update of Ne-St \*Please finish installing the rewriting tool for XARVIS · AIRIA · Ne-St in advance \*\* Please separately prepare the update device kit (OP - 87052 or OP - 1

#### Preparation

I Download Ne-St firmware from the website

I -① Click on the download icon of "firmware for Ne-St" in our website, [product update]. (Download is free of charge)

|                  |                     |                               |       |       |       |   | Clic     | k |
|------------------|---------------------|-------------------------------|-------|-------|-------|---|----------|---|
| 0B.10.F1.02      | Ver,2.0             | (Release Date, February 2, 20 | )18)  | Ne    | :-St  | ٥ | Download | Ì |
| I - ② Click (    | )pen file (O)       |                               |       | Cli   | ick   |   |          |   |
| acuvance.co.jp / | ്റ ne-st ver.02.zip | ) (6.64 KB) を開くか、または保存しますか?   | ファイルを | 開<(0) | 保存(S) | • | キャンセル(C) |   |

I -3 If [Ne-St\_Ver. O.upd] is found in the opened folder, downloading of the firmware file is completed. Since this file is used in the later process ( $\mathbb{II}$  - (2)), please check the storage location (desktop etc).

Acuva

Dev

## I Confirm whether the PC recognizes the USB adapter.

II-① Double-click the icon of the rewriting tool for XARVIS  $\cdot$  AIRIA  $\cdot$ Ne-St and start the rewriting tool.

II-2 Click on Ne-St of DEVICE Selection.

|                                   |                                      |          | Tool |   |
|-----------------------------------|--------------------------------------|----------|------|---|
| ce Update Tool V1.0.7             |                                      | -        | 'n   | × |
| 9 S/W Version                     | C ESC<br>C Ne-St / S.BUS<br>C TAOIII | ACUVANCE |      |   |
| USB Adapter State<br>Device State |                                      | Jpdate   |      |   |

II-③ Connect the PC (A) and the USB adapter (C) using the USB cable (B) of the update device kit.

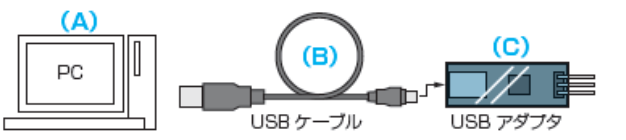

If the installation of the device driver does not complete normally, please refer to the following solution.

"How to deal with when the USB adapter does not start properly (the LED does not change from red to green) only after downloading Tachyon Tao exclusive update tool and Tachyon Airier exclusive update tool (PDF)"

"What to do when" USB adapter connection status "does not change from red to green using Windows 8 or later PC" (The PDF file is in the rewriting tool download page)

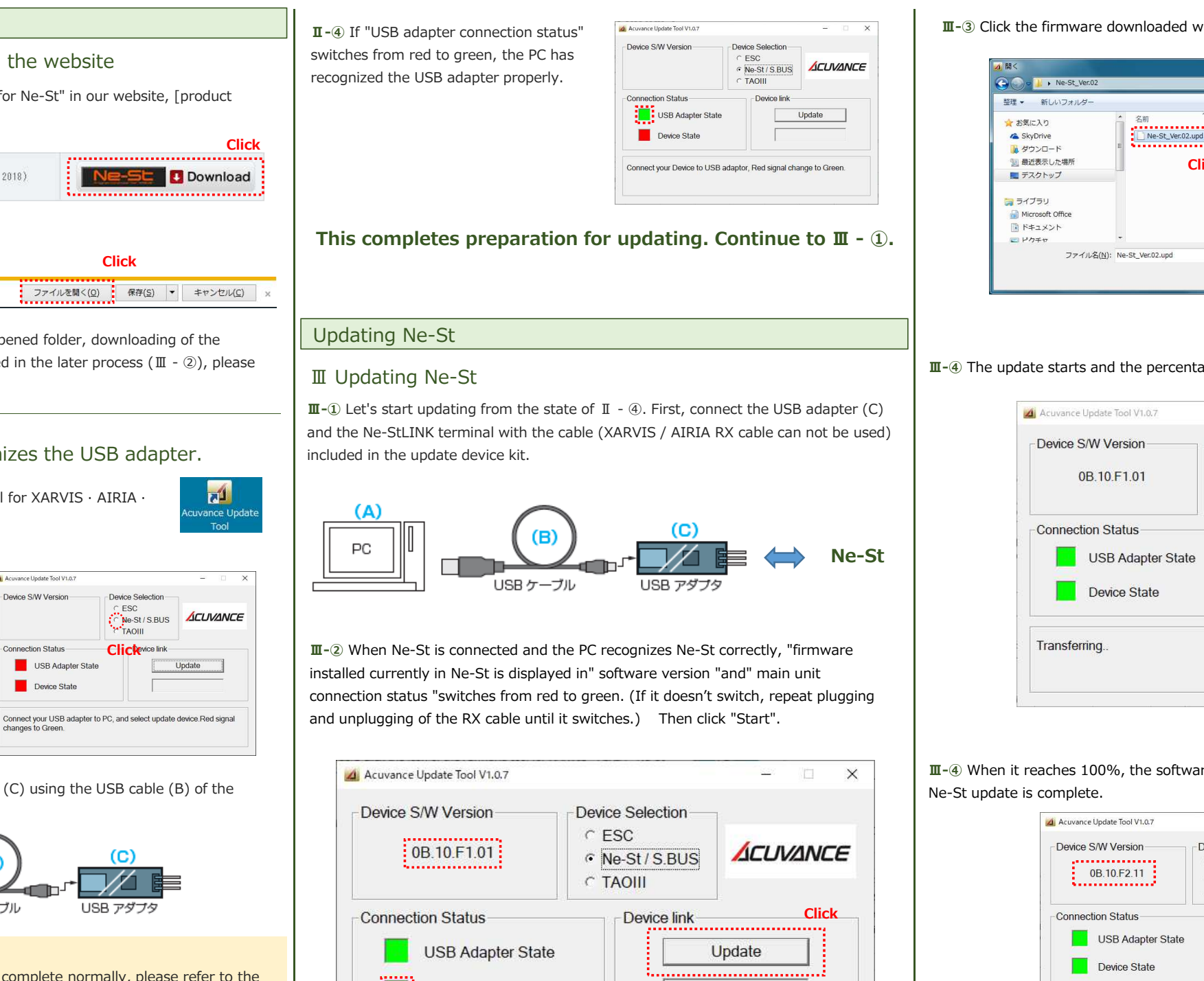

The software update is ready. Press the Update button.

Device State

The software update is ready. Pr

This completes the update. Remove the Ne-St from the latest setting.

| 5064)                                                                              |
|------------------------------------------------------------------------------------|
| with I to make it selected, and click "Open".                                      |
|                                                                                    |
| <ul> <li>* * * * * * * * * * * * * * * * * * *</li></ul>                           |
| * 更新日時 種類 サイズ<br>2019/01/15 14:02 UPD フェイル 14/99                                   |
|                                                                                    |
|                                                                                    |
|                                                                                    |
|                                                                                    |
| (update Hiles (*-upd)     (*ロック)     (キャンセル     (********************************* |
|                                                                                    |
|                                                                                    |
| age count up starts.                                                               |
|                                                                                    |
| - 10 ×                                                                             |
| Device Selection                                                                   |
| • Ne-St/S.BUS                                                                      |
| СТАОШ                                                                              |
| Device link                                                                        |
| Update                                                                             |
| Transferring 27%                                                                   |
|                                                                                    |
|                                                                                    |
|                                                                                    |
|                                                                                    |
|                                                                                    |
| re version display is updated.                                                     |
|                                                                                    |
|                                                                                    |
|                                                                                    |
|                                                                                    |
| Device link                                                                        |
|                                                                                    |
|                                                                                    |
| ess the Update button                                                              |
|                                                                                    |
|                                                                                    |
| cable and please enjoy the                                                         |
| cable and please enjoy the                                                         |
|                                                                                    |

How to update of AIRIA \*Please finish installing the rewriting tool for

#### Preparation

### I Download AIRIA firmware from the website

I -1 Click on the download icon of "firmware for AIRIA" in our website, [product update]. (Download is free of charge)

| B10f016.kyc(08.10.F0.16) | Ver.4.3 | (Release Date, August 9, 2016) | TACHYRD Download |
|--------------------------|---------|--------------------------------|------------------|
|                          |         |                                | 1                |

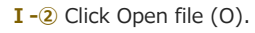

ファイルを開く(<u>O</u>) 保存(<u>S</u>) ▼ キャンセル(<u>C</u>) acuvance.co.jp から b10f016.zip (17.1 KB) を開くか、または保存しますか?

I-3 If [B10f000.kyc] is found in the opened folder, downloading of the firmware file is completed. Since this file is used in the later process (  ${\rm I\!I}$  -  ${\rm (2)}),$  please check the storage location (desktop etc).

### I Confirm whether the PC recognizes the USB adapter.

**II**-1) Double-click the icon of the rewriting tool for XARVIS  $\cdot$  AIRIA  $\cdot$ Ne-St and start the rewriting tool.

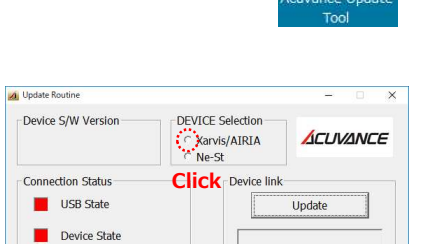

Select device, and connect your USB adapter to PC, Red signal change to

Ls

Click

II-② Click on XARVIS / AIRIA of DEVICE Selection.

**II**-③ Connect the PC (A) and the USB adapter (C) using the USB cable (B) of the update device kit.

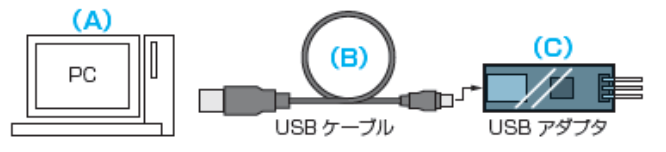

If the installation of the device driver does not complete normally, please refer to the following solution.

"How to deal with when the USB adapter does not start properly (the LED does not change from red to green) only after downloading Tachyon Tao exclusive update tool and Tachyon Airier exclusive update tool (PDF)"

"What to do when" USB adapter connection status "does not change from red to green using Windows 8 or later PC" (The PDF file is in the rewriting tool download page)

| VIS $\cdot$ AIRIA $\cdot$ Ne-St in advance (Updates are still available as before with the old rewrite to                                                                                                    | I [Update - 8051])                                                                                                    |
|----------------------------------------------------------------------------------------------------|----------------------------------------------------------------------------------------------------|
| II - ④ If "USB adapter connection status"<br>switches from red to green, the PC has<br>recognized the USB adapter properly.                                                                                                    | ■-③ Click the firmware downloaded with I to make it selected, and click "Open".                                                 |
| This completes preparation for updating. Continue to ${\rm I\!I}$ - ${\rm I}$ .                                                                                                    | ⇒ ライブラリ                                                                                                    |
| Updating AIRIA                                                                                                    | ファイル名(M): B107016.kyc ・ config Files (*.kyc) ・<br>Click ② 瞬く(0) ・ キャンセル                                                         |
| III Updating AIRIA                                                                                                    |                                                                                                    |
| <b>II</b> -① Let's start updating from the state of II - ④. First, connect the USB adapter (C) and AIRIA's RX terminal with the RX cable (RX cable for XARVIS / AIRIA).                                                                                                    | Click "OK"                                                                                                    |
| (A)<br>(B)<br>(C)<br>(C)<br>USB $r = - \overline{7} \mu$<br>USB $r = \overline{7} \overline{7} \overline{7} \overline{7}$                                                                                                    | Device S/W Version<br>0B.10.81.21<br>Connection Status<br>USB State<br>Device State<br>Device link<br>Update<br>Transferring30% |
| <b>II</b> -② When AIRIA is connected and the PC recognizes AIRIA correctly, "firmware installed currently in AIRIA is displayed in" software version "and" main unit connection status "switches from red to green. (If it doesn't switch, repeat plugging and unplugging of the RX cable until it switches.) Then click "Start". | Under updating                                                                                                    |
| ✓ Update Routine - X                                                                                                    | II-4 When it reaches 100%, "Update success" is displayed and the software version display is updated. AIRIA update is complete. |
| Device S/W Version<br>0B.10.81.21<br>0B.10.81.21<br>DEVICE Selection<br>© Xarvis/AIRIA<br>© Ne-St                                                                                                    | Device S/W Version<br>0B.10.F0.16<br>CNe-St                                                                                     |
| Connection Status Device link Click Update                                                                                                    | Connection Status USB State UDdate Update Updated successfully!                                                                 |
| Device State Updated successfully!                                                                                                    | You can update the firmware. Please click Start button.                                                                         |
| You can update the firmware. Please click Start button.                                                                                                    | This completes the update.<br>Remove AIRIA from the cable and please enjoy the latest<br>performance.                           |